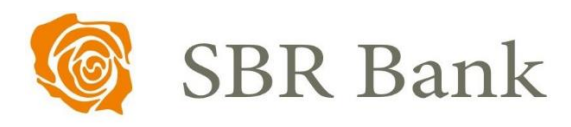

# Podręcznik użytkownika INTERNET BANKING

GENEROWANIE POTWIERDZENIA SALD RACHUNKÓW ROZLICZENIOWYCH

WERSJA 1.0 | DATA UTWORZENIA DOKUMENTU 16.01.2024 PRAWA AUTORSKIE DO NINIEJSZEGO DOKUMENTU NALEŻĄ DO: SPÓŁDZIELCZY BANK ROZWOJU Poniższa instrukcja pomoże Państwu dowiedzieć się w jaki sposób uzyskać potwierdzenia sald.

# Jak uzyskać potwierdzenie sald?

### KROK 1.

Zaloguj się do serwisu Internet Banking

|                             | SBR Bank <sup>© 801 500 180</sup>                | Infolinia 24/7 |
|-----------------------------|--------------------------------------------------|----------------|
| Login i hasło               | Logowanie do bankowości online<br>Identyfikator: |                |
| [] []<br>[] 또]<br>mObywatel | Dalej                                            |                |
|                             |                                                  |                |

#### **KROK 2.**

#### Użytkownicy Internet Banking:

Na liście rachunków należy dla odpowiedniego rachunku kliknąć w ikonę

| Bank Spółdzielcz<br>w Naszej Miejsco | y<br>wości                                                                                                    |        | Ikasińska Sonia<br>Grane logowanie: 2024-01<br>Nieudne logowanie: 2024-01<br>€ ऄ ⑦ ₪ | Karina<br>-09 11:21:12<br>09 11:12:37<br>Wyloguj |
|--------------------------------------|----------------------------------------------------------------------------------------------------|--------|--------------------------------------------------------------------------------------|--------------------------------------------------|
| A Pulpit                             | Rachunki                                                                                                    |        |                                                                                      |                                                  |
| Rachunki                             | Nazwa rachunku                                                                                                    | Waluta | Saldo                                                                                | Wolne środki                                     |
| දි <sub>රි</sub> Lokaty              | Rachunek Bieżący<br>13 8787 0000 0000 0000 0000 0139<br>■ Historia CPrzelew D Doładowanie CP Zlecenia ■ Koszyk platności IIII Blokady | PLN    | 911 790,32                                                                           | 750 790,32                                       |
| 🥭 Kredyty                            | EUR - RACHUNKI OSÓB PRYWATNYCH           48 8787 0000 0006 2750 3000 0010             Historia                                        | EUR    | Zrez                                                                                 | tygnuj z wyciągów<br>vierdzenie salda            |
| 🖨 Karty                              | Rachunek Bieżący<br>10 8787 0000 0006 1607 3000 0060                                                                                  | PLN    | 390,74                                                                               | 390,74                                           |
| € Kantor walutowy                    | 🗮 Historia 🕻 Przelew 🗋 Doładowanie 🏗 Zlecenia 📜 Koszyk płatności 🗮 Blokeny                                                            |        |                                                                                      | :                                                |

Z dostępnych poleceń wybieramy Potwierdzenie salda.

#### Użytkownicy Internet Banking dla Firm:

Na liście rachunków należy dla odpowiedniego rachunku kliknąć w ikonę :

| Bank Spó      | łdzielczy w Naszej Miejscowości                                                   |                    |              |                   | 🕐 😃 Wyloguj            |
|---------------|-----------------------------------------------------------------------------------|--------------------|--------------|-------------------|------------------------|
|               |                                                                                   |                    |              |                   | Ikasińska Sonia Karina |
| Rachunki Loka | aty Kredyty Przelewy Zlecenia Kontrahenci Waluty Ustawienia Informacje V          | Wnioski eDokumenty |              |                   | Firmonski sp. z o.o.   |
|               | Lista rachunków                                                                   |                    |              |                   |                        |
|               | Nazwa rachunku                                                                    | Waluta             | Saldo        | Wolne środki      |                        |
|               | USD - RACHUNKI PRZEDSIĘBIORSTW INDYWIDUALNYCH<br>49 8787 0000 0000 0279 2000 0020 | USD                | 0,00         | 0,00              |                        |
|               | Historia Przelew Blokady                                                          |                    |              | ÷                 |                        |
|               | RACHUNKI BIEŻĄCE<br>28 8787 0000 0000 0279 2000 0010                              | PLN                | 7 974 990,00 | 7 974 990,00      |                        |
|               | Historia Przelew Doładowanie Zlecenia Blokady                                     |                    |              | 1                 |                        |
|               |                                                                                   | USD                | 0, Pot       | twierdzenie salda |                        |
|               |                                                                                   | PLN                | 7 974 990,00 | 7 974 990,00      |                        |
|               |                                                                                   |                    |              | Drukuj            |                        |
|               |                                                                                   |                    |              |                   |                        |

Z dostępnych poleceń wybieramy Potwierdzenie salda.

Uwaga! W przypadku Internet Banking dla Firm opcja **Potwierdzenia salda** będzie dostępna dla operatora mogącego podpisywać przelewy.

#### **KROK 3.**

W polu **Saldo na dzień** z kalendarza wybieramy datę, na jaką generujemy potwierdzenie salda. Po zaznaczeniu daty używamy przycisku <u>Szukaj</u>.

١

| Potwierdzenie sald | а                                                 |                                            |                                  |                                             |                                      |                |                                       |
|--------------------|---------------------------------------------------|--------------------------------------------|----------------------------------|---------------------------------------------|--------------------------------------|----------------|---------------------------------------|
| Dane rachunku      |                                                   |                                            |                                  |                                             |                                      |                |                                       |
|                    | Właściciel Puchała                                | Sonia                                      | <b>1</b>                         |                                             |                                      |                |                                       |
|                    | Szczebr                                           | zeszyn i                                   | ul. Wyz                          | wolenia                                     | a 65/96                              |                |                                       |
|                    | 42-818                                            | Łękołod                                    | ły                               |                                             |                                      |                |                                       |
| Nun                | ner rachunku 13 8787                              | 0000 0                                     | 000 00                           | 00 000                                      | 0 0139                               |                |                                       |
|                    |                                                   |                                            |                                  |                                             |                                      |                |                                       |
|                    | N                                                 |                                            | _                                | <u> </u>                                    |                                      |                |                                       |
| Sa                 | Ido na dzień 2024-0                               | 1-08                                       | 11111                            | Szuka                                       | ij                                   |                |                                       |
| Sa                 | eldo na dzień 2024-0                              | 1-08<br>Grudz                              | ień                              | Szuka                                       | aj<br>23                             | ~              | 0                                     |
| Sa                 | aldo na dzień 2024-0<br>Pn                        | 1-08<br>Grudz<br>Wt                        | ień<br>Śr                        | Szuka<br>V 202<br>Cz                        | aj<br>23<br>Pi                       | <b>~</b><br>So | 0<br>Ni                               |
| Sa                 | aldo na dzień 2024-0<br>Pn<br>27                  | 1-08<br>Grudz<br>Wt<br>28                  | ień<br>Śr<br>29                  | Szuka<br>202<br>Cz<br>30                    | ej<br>23<br>Pi<br>1                  | ✓ So 2         | D<br>Ni<br>3                          |
| Sa                 | Aldo na dzień 2024-0<br>Pn<br>27<br>4             | 1-08<br>Grudz<br>Wt<br>28<br>5             | ień<br>Śr<br>29<br>6             | Szuka<br>✓ 202<br>Cz<br>30<br>7             | aj<br>23<br>Pi<br>1<br>8             | ✓ So 2 9       | <b>D</b><br>Ni<br>3<br>10             |
| Sa                 | Aldo na dzień 2024-0<br>Pn<br>27<br>4<br>11       | 1-08<br>Grudz<br>Wt<br>28<br>5<br>12       | ień<br>Śr<br>29<br>6<br>13       | Szuka<br>✓ 202<br>Cz<br>30<br>7<br>14       | 9)<br>23<br>Pi<br>1<br>8<br>15       | ✓ So 2 9 16    | <b>0</b><br>Ni<br>3<br>10             |
| Sa                 | Aldo na dzień 2024-0<br>Pn<br>27<br>4<br>11<br>18 | 1-08<br>Grudz<br>Wt<br>28<br>5<br>12<br>19 | ień<br>Śr<br>29<br>6<br>13<br>20 | Szuka<br>✓ 202<br>Cz<br>30<br>7<br>14<br>21 | ej<br>23<br>Pi<br>1<br>8<br>15<br>22 | ✓ So 2 9 16 23 | <b>D</b><br>Ni<br>3<br>10<br>17<br>24 |

#### KROK 4.

Pojawiło się okno z saldem na wybrany dzień.

1 2 3 Weryfikujemy zgodność salda

Potwierdzamy zgodność salda przyciskiem Potwierdzam

Kończymy akcję przyciskiem Zatwierdź

| Potwierdzenie salda           |                                      |                    |           |
|-------------------------------|--------------------------------------|--------------------|-----------|
| Dane rachunku                 |                                      |                    |           |
| Właściciel                    | Puchała Sonia                        |                    |           |
|                               | Szczebrzeszyn ul. Wyzwolenia 65/96   |                    |           |
|                               | 42-818 Łękołody                      |                    |           |
| Numer rachunku                | 13 8787 0000 0000 0000 0000 0139     |                    |           |
| Saldo na dzień                | 2024-01-08 Szukaj                    |                    |           |
| Saldo                         |                                      |                    |           |
| Saldo<br>Saldo na dzień       | 911 790,32 PLN<br>2024-01-08         |                    |           |
| Potwierdzenie salda           |                                      |                    |           |
| Potwierdzam zgodność w/w sałc | a wg stanu na koniec dnia 2024-01-08 |                    |           |
|                               | ○ Nie potwierdzam                    | 2      Potwierdzam | 3         |
|                               |                                      |                    | Zatwierdź |

#### **KROK 5.**

W celu wydrukowania Potwierdzenia salda używamy przycisku Drukuj.

| Potwierdzenie salda        |                                    |        |
|----------------------------|------------------------------------|--------|
| Dane rachunku              |                                    |        |
| Właściciel                 | Puchała Sonia                      |        |
|                            | Szczebrzeszyn ul. Wyzwolenia 65/96 |        |
|                            | 42-818 Łękołody                    |        |
| Numer rachunku             | 13 8787 0000 0000 0000 0000 0139   |        |
| Saldo na dzień             | 2024-01-08 Szukaj                  |        |
| Saldo                      |                                    |        |
| Saldo                      | 911 790,32 PLN                     |        |
| Saldo na dzień             | 2024-01-08                         |        |
| Saldo zostało potwierdzone |                                    |        |
|                            |                                    | Drukuj |

## Przykład wydrukowanego potwierdzenia salda na wskazaną datę:

| Bank Spółdzielczy w Naszej Miejscowości<br>18-400 Nasza Miejscowość, ul. Spokojna 9A, tel. (11) 222 33 44, (22) 333 44 55, fax. (33) 444 55 66<br>Potwierdzenie salda |                                                    |  |  |  |
|----------------------------------------------------------------------------------------------------|----------------------------------------------------|--|--|--|
|                                                                                                    |                                                    |  |  |  |
| Nazwa rachunku:                                                                                                    | Rachunek Bieżący                                   |  |  |  |
| Posiadacz rachunku:                                                                                                    | Puchala Sonia                                      |  |  |  |
|                                                                                                    | Szczebrzeszyn ul. Wyzwolenia 65/96 42-818 Łękołody |  |  |  |
| Data salda:                                                                                                    | 2024-01-08                                         |  |  |  |
| Saldo:                                                                                                    | 911 790,32                                         |  |  |  |
| Waluta:                                                                                                    | PLN                                                |  |  |  |

Dokument sporządzony na podstawie art. 7 Ustawy Prawo Bankowe (Dz.U.2018 poz. 2187 j.t. z późn. zm.). Nie wymaga podpisu ani stempla. 2024-01-09 11:51:53 ld:19.00.27.08

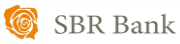